## State Employees' Community Campaign

### New Gift Instructions

## **Payroll Deductions**

#### Go to <u>charities.org/secc</u>

Select "Donate Now"

- Login | Username: first initial + PeopleSoft ID | example: j123456 Password: first initial + last name | example: jdoe
- Select "Start a New Gift and Designations" Make sure your profile information is correct Select "Continue"
- Select "Sustained Recurring Payroll Deduction" in the pop-up menu Amount Per Period will automatically calculate the equivalent of 30-minutes per paycheck | This donation amount will make you an <u>SECC Champion</u>
   Adjust the donation amount | You will see the total gift on the right
   Select "Continue"

Select "Find a Charity"

Select or Search for a charity

If the charity you wish to give to is not listed, select <u>"Write-In"</u>

Select "Add this charity" in the charity pop-up

You may add multiple charities and designate a percentage of your total gift to each
Select "Continue"

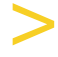

Review your gift

Select "Finish"

Note: You MUST select "Finish" to complete your online transaction

## New Gift Instructions

# Check or Credit Card

#### Go to <u>charities.org/secc</u>

Select "Donate Now"

- Login | Username: first initial + PeopleSoft ID | example: j123456 Password: first initial + last name | example: jdoe
- Select "Start a New Gift and Designations" Make sure your profile information is correct Select "Continue"
- Select your preferred donation method (Check or Credit Card) in the pop-up menu
  - <u>SECC Champions</u> are employees who have donated the equivalent of 30minutes per paycheck. To determine your Champion Giving amount, refer to the <u>Champion Calculation</u> document
- Adjust your donation amount | You will see the total annual gift on the right Select "Continue"
- Select "Find a Charity"
  - Select or Search for a charity

    If the charity you wish to give to is not listed, select <u>"Write-In"</u>

    Select "Add this charity" in the charity pop-up

    You may add multiple charities and designate a percentage of your total gift to each
    Select "Continue"
  - Review your gift Select "Finish" Note: You MUST select "Finish" to complete your online transaction